# Energex Electrical Partners Portal

# MyEWR User Guide

Energex Limited 13 March 2021

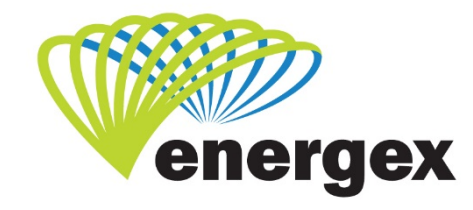

L.V. COVER

Part of Energy Queensland

#### **Version Control**

| Version | Date       | Description         |
|---------|------------|---------------------|
| 1.0     | 25/02/2021 | Initial             |
| 2.0     | 13/03/2021 | Screenshots updated |

#### **Contact Energex**

**To report loss of supply:** 13 62 62

For electricity emergencies: 13 19 62

#### For general enquiries:

energex.com.au custserve@energex.com.au 13 12 53 (7:00am to 5:00pm, Monday to Friday) Telephone interpreter service 13 14 50

Follow us on twitter.com/energex

© Energex Limited 2020

® Energex and Energex Positive Energy are registered trademarks of Energex Limited

Energex Limited ABN 40 078 849 055 GPO Box 1461, Brisbane QLD 4001

# Contents

| How to Submit a New EWR                                                                                                    | 2                                             |
|----------------------------------------------------------------------------------------------------|-----------------------------------------------|
| Types of Requests                                                                                                    | 3                                             |
| Additional Services                                                                                                    | 4                                             |
| Premises/Address Search                                                                                                    | 4                                             |
| Search by NMI                                                                                                    | 4                                             |
| Search by Meter Number                                                                                                    | 2                                             |
| Search by Address                                                                                                    | 2                                             |
| Search by Lot and Plan                                                                                                    | 3                                             |
| Premises Details                                                                                                    | 4                                             |
| Service Details                                                                                                    | 4                                             |
| Metering Details                                                                                                    | 2                                             |
| Controlled Load Appliances                                                                                                    | 3                                             |
| Retailer Details                                                                                                    | 3                                             |
| Customer Details                                                                                                    | 4                                             |
| Change EWR Notification                                                                                                    | 5                                             |
|                                                                                                    |                                               |
| Attachments                                                                                                    | 6                                             |
| Attachments                                                                                                    | 6<br>6                                        |
| Attachments<br>Appointment<br>Contractor Details                                                                                                    | 6<br>6<br>7                                   |
| Attachments<br>Appointment<br>Contractor Details<br>Subscribed to One Group                                                                                                    | 6<br>6<br>7<br>7                              |
| Attachments<br>Appointment<br>Contractor Details<br>Subscribed to One Group<br>Subscribed to More than One Group                                                                                                    | 6<br>6<br>7<br>7<br>7                         |
| Attachments<br>Appointment<br>Contractor Details<br>Subscribed to One Group<br>Subscribed to More than One Group<br>EWR Submission                                                                                                    | 6<br>6<br>7<br>7<br>7<br>8                    |
| Attachments<br>Appointment<br>Contractor Details<br>Subscribed to One Group<br>Subscribed to More than One Group<br>EWR Submission<br>Saving an EWR                                                                                                    | 6<br>6<br>7<br>7<br>7<br>7<br>                |
| Attachments<br>Appointment                                                                                                    | 6<br>7<br>7<br>7<br>7<br>                     |
| Attachments<br>Appointment                                                                                                    | 6<br>7<br>7<br>7<br>7<br>                     |
| Attachments                                                                                                    | 6<br>6<br>7<br>7<br>7<br>7<br>7<br>           |
| Attachments                                                                                                    | 6<br>                                         |
| Attachments         Appointment         Contractor Details         Subscribed to One Group.         Subscribed to More than One Group         EWR Submission         Saving an EWR.         Edit/Delete a Saved EWR         Errors Submitting an EWR.         Search for an EWR.         Search Screen         Refine Your Current Search                                                                 | 6<br>6<br>7<br>7<br>7<br>7<br>7<br>7<br>7<br> |
| Attachments         Appointment         Contractor Details         Subscribed to One Group.         Subscribed to More than One Group         EWR Submission         Saving an EWR         Edit/Delete a Saved EWR         Errors Submitting an EWR         Search for an EWR         Search Screen         Refine Your Current Search         EWR - Form 3 (Incomplete) Status                           | 6<br>6<br>7<br>7<br>7<br>7<br>7<br>           |
| Attachments         Appointment         Contractor Details         Subscribed to One Group.         Subscribed to More than One Group         EWR Submission         Saving an EWR.         Edit/Delete a Saved EWR         Errors Submitting an EWR.         Search for an EWR.         Search Screen         Refine Your Current Search         EWR - Form 3 (Incomplete) Status         Rectify Button | 6<br>7<br>7<br>7<br>7<br>7<br>                |

# Submitting a New EWR

# How to Submit a New EWR

If a New Connection Connect Application was submitted, wait for the new NMI to be created before submitting the EWR. This will allow the EWR to be linked with the Connect Application (CX). The Home page will display a count of the number of Connects and EWR's created and their status. A search for Connects can be done using the Connect reference number.

| positive energy                                        |              |                                  |                 |                                                                                                    |                       |
|--------------------------------------------------------|--------------|----------------------------------|-----------------|----------------------------------------------------------------------------------------------------|-----------------------|
| MyHome MyProfile MyEWR /                               | Mymeg Mycon  | INECT MySANS Links Re            | ference Support |                                                                                                    | £                     |
| New Alerts                                             |              |                                  |                 |                                                                                                    |                       |
| iou currently have no new alerts.                      |              |                                  |                 |                                                                                                    |                       |
| EWR                                                    |              |                                  |                 | Vie                                                                                                    | w All Alert           |
| Know what you need?                                    | ⇒ EWR Pow    | er User Links                    | EWR Quick Links | New Permanent Supply<br>Solar Install «30Kw<br>New Temporary Builder's Supply<br>Add Meter ( H/W or Control Load)<br>Form 3 Faults Rectified |                       |
|                                                        |              |                                  |                 | Awaiting Retailer Requests                                                                                                    | •                     |
| Form 3 (Incomplete)                                    | 0            | Open                             | 0               | Awarting Retailer Requests                                                                                                    |                       |
| Form 3 (Incomplete)<br>Saved                           | 0<br>17      | Open > 30 Days                   | 0               | Form 3 (Complete) < 60 Days                                                                                                    | 0                     |
| Form 3 (Incomplete)<br>Saved                           | 0<br>17      | Open > 30 Days                   | 0               | Form 3 (Complete) < 60 Days                                                                                                    | 0<br>nt   View A      |
| Form 3 (Incomplete)<br>Saved<br>CONNECT<br>Under Offer | 0<br>17<br>0 | Open > 30 Days<br>Offer Accepted | 0               | Form 3 (Complete) < 60 Days<br>View Recen                                                                                                    | 0<br>nt   View A<br>0 |

• To submit a new EWR, click on New from the MyEWR drop down list or select type of EWR required from the EWR Power User Links or EWR Quick Links.

## **Types of Requests**

Select your request type from the following Category options:

- Connection/Supply
- Metering (Excluding Solar)
- Embedded Generation (Including Solar)
- Rectify a Form 3

Depending on what Category you select, you may be required to select sub-fields of Action and/or Extra Info.

Once you select your Category, Action and/or Extra Info, you will notice the Energex Work Request Type will appear above the Category field.

| Type of Request                                                                                                |                                                     |
|----------------------------------------------------------------------------------------------------|-----------------------------------------------------|
| Energex Work Request Type -New Connection, Permanent                                                           |                                                     |
| Category                                                                                                    |                                                     |
| Connection / Supply                                                                                            | ~                                                   |
| Action                                                                                                    |                                                     |
| Permanent Supply                                                                                               | ~                                                   |
| Extra Info                                                                                                    |                                                     |
| N/A                                                                                                    | ~                                                   |
| Ready for Test Date                                                                                            | Use the calendar to select your Ready for Test Date |
| 4/03/2021                                                                                                    |                                                     |
| (DD/MM/YYYY within next 3 months)                                                                              |                                                     |
| Do you need to add one or more of the following services to this request?<br>□Add Meter ( H/W or Control Load) |                                                     |
| Previous                                                                                                    | Next                                                |

Enter in the Ready for Test Date manually or select a date from the calendar. If the date entered is great than 3 months, you will receive a pop-up box message advising *"The date selected is more than 3 months from today. Do you wish to continue with the selected date?"* 

Depending on your Type of Request selection there will be certain areas of the EWR that you do not need to complete as they are not applicable to your request type. For example, 'Reseal a meter – ONLY' the Retailer Details and Customer Details will be hidden as they are not required for this request type.

#### **Additional Services**

Certain EWR Actions will allow for additional services to be selected when required. If you're performing more than one request, please select one of the available additional services.

- Add Meter (H/W or Controlled Load)
- Add appliance to existing controlled load meter
- Exchange Meter
- Remove Meter (incl. H/W or Control Load)
- Relocate Meter
- Drop and Re-erect Service

## **Premises/Address Search**

To locate the correct premises faster, you can search either by:

- 1. NMI National Meter Identifier
- 2. Meter Number
- 3. Address
- 4. Lot and Plan

| Search by Address Address NMI Meter Number | ~        | Select the drop down me | enu to change your search method |
|--------------------------------------------|----------|-------------------------|----------------------------------|
| Lot and Plan                               |          |                         |                                  |
| Street no.                                 | Unit no. |                         | Lot no.                          |
|                                            |          |                         |                                  |
| Street name/Suburb/Postcode *              |          |                         |                                  |
| e.g. BANKSIA AVE NOOSA                     |          |                         |                                  |
|                                            | SE       | ARCH                    |                                  |

#### Search by NMI

The NMI identifies the premises and can be located on the back of a customer's electricity retail bill or from their retailer. An Energex NMI will start with QB or 31 and must be 11 characters.

• Enter in the NMI number and click on Search

You will receive a pop-up box message if you enter a NMI number which is Extinct. You can't submit an EWR on an Extinct NMI.

Whenever the connection metering point is removed (supply abolishment has been completed) the NMI is made Extinct. When the new connection metering point is required, a new NMI will be allocated. You can't submit an EWR on an Extinct NMI.

You will receive a pop-up box message if you enter a NMI number where Energex is not the meter provider (MPB). You can still submit the EWR, however if Energex is not the meter provider and you require meter change, then you will need to contact the meter data provider directly.

| Search by |        |  |
|-----------|--------|--|
| NMI       | ~      |  |
| NMI 🕜 🔹   |        |  |
|           |        |  |
|           |        |  |
|           | SEARCH |  |

#### Search by Meter Number

You can search for a premise by entering in the meter number for the address. A valid meter number is 6 or 7 numbers, optionally prefixed by a meter source code. If the meter number is less than 6 numbers, you will need to add zeros to the front of the number to complete the format.

- Enter in the Meter Number and click on Search.
- If you enter a meter number without the source code, you may receive more than one Premises Search Results. Click on the correct address if you have returned more than one option.

| Search by    |        |  |
|--------------|--------|--|
| Meter Number | ~      |  |
| Meter no. *  |        |  |
|              |        |  |
|              |        |  |
|              | SEARCH |  |

#### Search by Address

You can search for an address by entering in as much information as you have on the premises. You can search by **street**, **suburb** or **postcode** and refine the search by adding the **street**, **lot or unit number**. The more information you enter, the more specific your search results will be. You can use partial street names to bring up more broad search results.

| Street no.                       | Unit no. | Lot no. |
|----------------------------------|----------|---------|
| 26                               |          |         |
| Street name/Suburb/Postcode *    |          |         |
| redd                             |          |         |
| REDDY DR CABOOLTURE QLD 4510     |          |         |
| REDDY ST ONE MILE QLD 4305       |          |         |
| REDDACLIFF ST NEWSTEAD QLD 4006  |          |         |
| REDDIEX CL ALBANY CREEK QLD 4035 |          |         |
|                                  |          |         |

If you **don't know** the Street No., Lot No. or Unit No. click on Search to continue. This will return all premises located on the Street and Suburb/Postcode selected. For example, all premises located on REDDACLIFF ST NEWSTEAD QLD 4006.

| Search by                                               |                               |                           |                |
|---------------------------------------------------------|-------------------------------|---------------------------|----------------|
| Address                                                 | ~                             |                           |                |
| Select address<br>To proceed, please select an address. |                               |                           |                |
| NMI Address                                             | NMI Status<br>Never Connected | Connection Type<br>PERMAN | Tariff         |
|                                                         | SELECT                        | ]                         |                |
| NMI Address                                             | NMI Status<br>Active          | Connection Type<br>PERMAN | Tariff<br>8100 |
|                                                         | SELECT                        |                           |                |

Look for the correct address in the search results by scrolling if needed. Click on the correct address to automatically complete the Premises Details (next section) for you.

### Search by Lot and Plan

You can search for a premise by entering in the Lot Number and Plan Number; both must be entered to return search results. You can enter the plan number with or without the characters at the beginning. For example, you can enter in 12345 or RP12345.

| • | Enter the | Lot Number | and Plan | Number an | d click on | search |
|---|-----------|------------|----------|-----------|------------|--------|
|---|-----------|------------|----------|-----------|------------|--------|

| Search by    |     |              |
|--------------|-----|--------------|
| Lot and Plan | ~   |              |
| Lot no. *    |     | Plan no. 💡 * |
|              | SEA | RCH          |
|              | 52  |              |

You can enter the plan number with or without the characters at the beginning. For example, you can enter in 12345 or RP12345.

If you enter the plan with the characters this implies an exact search and will only search on RP 12345.

If you enter the plan without the characters the search results will return any premises containing plan number 12345 (form example RP12345, SP12345 etc).

# **Premises Details**

Once the address has been selected from Premises/Address Search area, the premise details will automatically populate.

- Enter in any information to help locate the premises.
- A maximum 70 characters can be entered.

| Premise D                                                                                               | Details         |              |                             |  |
|----------------------------------------------------------------------------------------------------|-----------------|--------------|-----------------------------|--|
| NMI                                                                                                    | Address         | Lot no.<br>1 | <b>Plan no.</b><br>SP234139 |  |
|                                                                                                    | CHANGE PREMISES |              |                             |  |
| Additional Address Details Provide extra information about the premises address. Maximum 70 characters. |                 |              |                             |  |
|                                                                                                    | •               |              |                             |  |

# **Service Details**

Check and complete all fields for Service Details:

- Number of Phases
- Maximum Demand (amps/phase)
- Supply Type
- Property Pole
- Traffic Control Requirements

| Service Details                                                            |                                                                                                    |  |
|----------------------------------------------------------------------------|----------------------------------------------------------------------------------------------------|--|
| Total No. of Phases Required 💡                                             |                                                                                                    |  |
| 0 1                                                                        | O 2 O 3                                                                                                    |  |
| Max Demand (Amps/                                                          | Phase) 📀                                                                                                    |  |
|                                                                            |                                                                                                    |  |
| ! Note:                                                                    |                                                                                                    |  |
| If the network supp<br>menu option.                                        | ly to the premises is not adequate for your work request you MUST create a Supply Availability Enquiry through the New Connect |  |
| Your work request v                                                        | will not be actioned until the network can supply the power / phases you require.                                              |  |
| Pole/Pillar No.                                                            |                                                                                                    |  |
| W2049595                                                                   |                                                                                                    |  |
| Supply Type                                                                |                                                                                                    |  |
| O Overhead                                                                 | O Underground                                                                                                    |  |
| Property Pole                                                              |                                                                                                    |  |
| O Yes                                                                      | O No                                                                                                    |  |
| Do you anticipate traffic control will be required to carry out request? 🕜 |                                                                                                    |  |
|                                                                            |                                                                                                    |  |

# **Metering Details**

- Select if the meter and switchboard location is Inside or Outside. This will help us identify if an appointment is required. Enter in any information about the location of the main switchboard. You have a maximum of 40 characters.
- Select the Metering Required option from the drop-down list. If you select Other, you will receive an additional field to enter in the metering details.
- Click on the Select Tariff Code(s) button and then select the applicable tariff from the Network Tariff list and scroll down to select okay.

| Metering Details                                                                                                   |                                                                                                  |
|----------------------------------------------------------------------------------------------------|--------------------------------------------------------------------------------------------------|
| Meter Location ?                                                                                                   |                                                                                                  |
| O Outside O Inside                                                                                                 |                                                                                                  |
| Main Switchboard Location 🥜                                                                                        |                                                                                                  |
| O Outside O Inside                                                                                                 |                                                                                                  |
| Are you cutting over to a new switchboard?                                                                         |                                                                                                  |
| O Yes O No                                                                                                    |                                                                                                  |
| Direction to access main switchboard                                                                               |                                                                                                  |
| Provide extra information about the location of the main switchboard. Max                                          | imum 40 characters.                                                                              |
|                                                                                                    |                                                                                                  |
| Metering Required                                                                                                  |                                                                                                  |
| Please Select                                                                                                    | Network Tariff Codes X                                                                           |
| <b>Important!</b> Please note: All CT metering requests will require an appointment.                               | NTC<br>3700<br>Description<br>Peridential Demand                                                 |
| Installation Type                                                                                                  | Equivalent Retail Tariff                                                                         |
| Residential                                                                                                    | N/A                                                                                              |
| Additional Information About Request Provide extra information about the work on this premises. Maximum 120 Meters | NTC<br>3900<br>Description<br>Residential Transitional Demand<br>Equivalent Retail Tariff<br>N/A |
|                                                                                                    | CANCEL                                                                                           |
| Network Tariffs Required SELECT TARIFF CODE(S)                                                                     |                                                                                                  |

#### **Controlled Load Appliances**

The Controlled Load Appliances section will only appear if you have selected a Controlled Load Tariff.

- Select the appliance(s) that will be connected to the controlled load tariff.
- If Other has been, enter the appliance in the blank box provided.
- If any of these appliances are located inside the building or require the customer onsite for access, click on Yes.

| Network             | Tariffs Required                 |                             | SELECT TARIFF CODE(S)                           |         |
|---------------------|----------------------------------|-----------------------------|-------------------------------------------------|---------|
| 3700,90             | 000                              |                             |                                                 |         |
| Control<br>You have | lled Load Appliar                | <b>1Ces</b><br>ed load tari | ff, please identify the appliance(s) to be conn | ected.  |
| Tariff:             | 9000                             |                             |                                                 |         |
|                     | Air Conditioning                 |                             | Dishwasher                                      |         |
|                     | Hot Water                        |                             | Swimming Pool                                   |         |
|                     | Spa Pool                         |                             | Washing Machine                                 |         |
|                     | Other                            |                             |                                                 |         |
| Is the              | appliance connect                | ed to the c                 | ontrolled load multi-phased?                    |         |
| 0                   | Yes 🔍 N                          | 10                          |                                                 |         |
| Are any             | of these appliance               | s inside a l                | ouilding or require the customer onsite for     | access? |
| ΟY                  | O Yes 🔍 No                       |                             |                                                 |         |
| ls a two            | Is a two element meter required? |                             |                                                 |         |
| ΟY                  | ïes 🤇                            | No                          |                                                 |         |

# **Retailer Details**

The Retailer Details are specific to the premises selected and will read from Energex systems.

- Yes This will use the existing retailer in the Energex system.
- No You will be required to select the retailer from the drop-down list provided.

| Retailer Details       | Retailer Details                                                       |   |  |
|------------------------|------------------------------------------------------------------------|---|--|
| Do you want to use the | Do you want to use the current retailer Energex has for this premises? |   |  |
| ○ Yes                  | No                                                                     |   |  |
| Retailer Name          |                                                                        |   |  |
| Please Select          |                                                                        | ~ |  |

# **Customer Details**

Select either a Business or Domestic customer. The information to be completed will change based on this selection. Complete all fields.

Depending on your Type of Request selection Customer Details may be one of the areas of the EWR that you do not need to complete as it may not be applicable to your request type.

For example, 'Reseal a meter – ONLY' the Retailer Details and Customer Details will not appear as they are not required for this request type.

| ustomer Details         |  |
|-------------------------|--|
| O Business 🖲 Individual |  |
| First Name              |  |
|                         |  |
|                         |  |
| Last Name               |  |
|                         |  |
|                         |  |
| Mobile Phone No. 🥐      |  |
|                         |  |
|                         |  |
| Home Phone No. 🥐        |  |
|                         |  |
|                         |  |
| Work Phone No. 🥐        |  |
|                         |  |
|                         |  |
| Customer's Email        |  |
|                         |  |
|                         |  |
| Postal Address          |  |
|                         |  |
|                         |  |
|                         |  |

# **Change EWR Notification**

Your EWR notification settings for all EWRs can be found and managed in the Manage My Notifications under MyProfile.

If you would like to change the EWR notification settings for **this specific EWR ONLY**. If you leave the selection as No, you will only receive the status updates as set up by you in the Manage My Notifications area under MyProfile.

| Change EWR Notification |                    |            |                              |
|-------------------------|--------------------|------------|------------------------------|
| Over-                   | ride MyProfile not | ificat     | ion settings for this EWR? 🥐 |
| 0                       | Yes                | $\bigcirc$ | No                           |

If you select "Yes":

- You have the option to change the Notification Email Address and SMS Number if you require this to be different.
- Select which of the EWR statuses you would like to receive an update on, and how you wish to receive these updates by selecting Email or SMS, or both under the heading Notify Me By.

| Change EWR Notification                                   |               |  |
|-----------------------------------------------------------|---------------|--|
| Over-ride MyProfile notification settings for this EWR? ? |               |  |
| Yes O No                                                  |               |  |
| Notification Email Address                                |               |  |
| example@gmail.com                                         |               |  |
| Notification SMS Number                                   |               |  |
| 0400123123                                                |               |  |
|                                                           |               |  |
| Status 😮                                                  | Notify Me By  |  |
| EWR Processing                                            | □ Email □ SMS |  |
| Awaiting Retailer Request                                 | □ Email □ SMS |  |
| Awaiting Meter Provider                                   | 🗹 Email 🗳 SMS |  |
| MP to Complete                                            | ☑ Email □ SMS |  |
| Retailer Request Received                                 | □Email □SMS   |  |
| Appointment Set                                           | 🗆 Email 🗆 SMS |  |

Above is a representation of available notifications, not full list.

# Attachments

To add attachments to the EWR, click the button and follow the prompts.

- You can attach up to five files at 4MB each,
- The allowed file types are jpg, jpeg, gif, png, raw, bmp, tif, pdf, doc, docx, txt, xls, xlxs, dwg and dxf.
- Once the EWR is submitted with an attachment, Energex will have the ability to view the attached document.

| You currently have no attachments. ADD ATTACHMENTS | Attachments                        |  |
|----------------------------------------------------|------------------------------------|--|
| ADD ATTACHMENTS                                    | You currently have no attachments. |  |
|                                                    | ADD ATTACHMENTS                    |  |

The attachment will then show above this button:

- 1. Delete Attachment
- 2. File Details (scan status, date attached, etc)

| Attachments |                      |   |
|-------------|----------------------|---|
| Exa         | ample Attachment.pdf | ā |
| ADD         | ) ATTACHMENTS        |   |

# Appointment

An appointment can be requested for a limited of reasons. This field will default to *Appointment not required*. If you require an appointment for a reason not listed, contact the Technical Service Officer on the listed phone number in the portal.

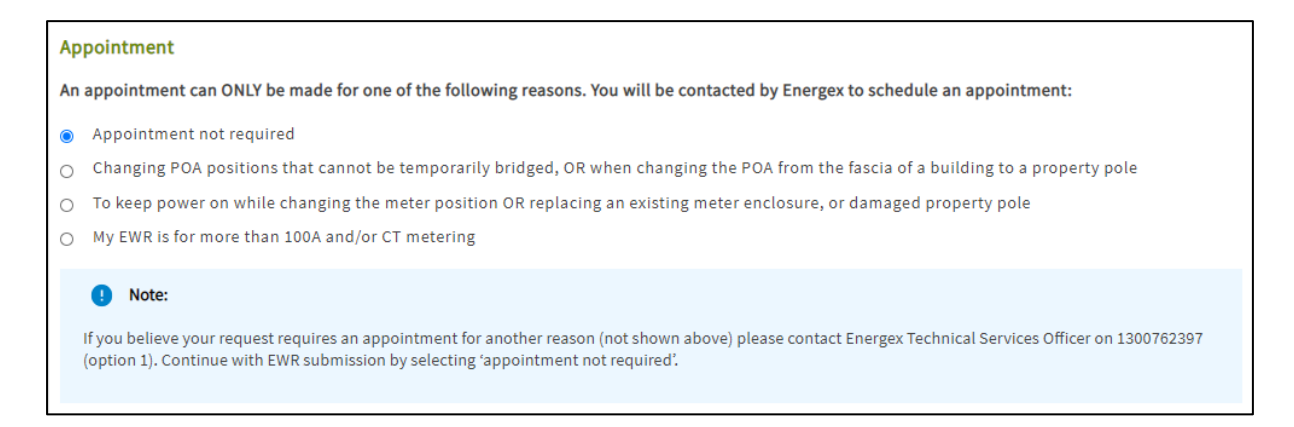

# **Contractor Details**

## Subscribed to One Group

If you are only subscribed to one Group (for example, you only work for one business) the EC Licence Number will automatically default to that Group in Contractor Details.

| Contractor Details                                                                                           |  |  |
|----------------------------------------------------------------------------------------------------|--|--|
| EC Licence No.                                                                                               |  |  |
| 82619                                                                                                    |  |  |
| EC Business Name                                                                                             |  |  |
| INSTYLE SOLAR PTY LTD                                                                                        |  |  |
| Job Contact Name                                                                                             |  |  |
|                                                                                                    |  |  |
| Job Contact Phone No. for Enquiries                                                                          |  |  |
|                                                                                                    |  |  |
| To speed processing time, please enter your mobile phone number rather than an office or a land line number. |  |  |
| Contractor's Email Address                                                                                   |  |  |
|                                                                                                    |  |  |
|                                                                                                    |  |  |

### Subscribed to More than One Group

If you have subscribed to more than one Group (for example, you work for more than one business) you will need to select which business you wish to submit your EWR under.

• Select the correct Group from the drop-down list that you wish to submit the EWR under:

| С | Contractor Details                          |   |  |
|---|---------------------------------------------|---|--|
|   | EC Licence No.                              |   |  |
|   | Please Select                               | ~ |  |
|   | Please Select           82619           756 |   |  |
|   |                                             |   |  |

# **EWR Submission**

You will need to tick the box I accept all terms and conditions before you Submit the EWR. This will apply for all EWR submissions.

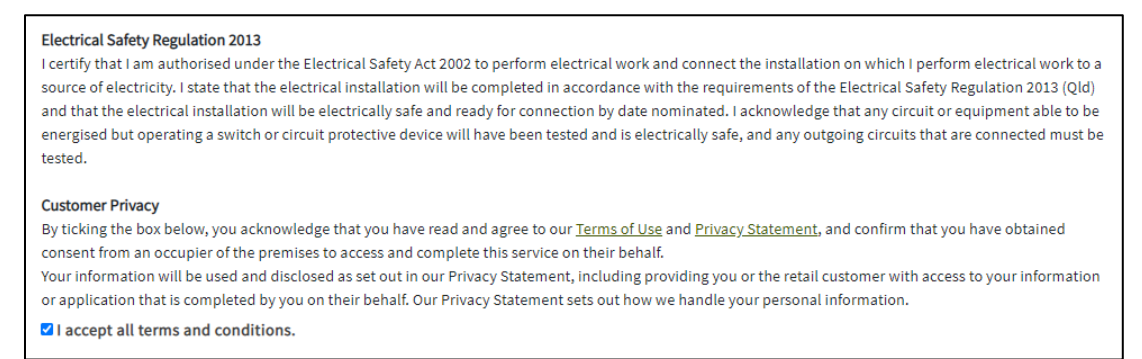

Once you have completed all the fields in the EWR correctly you will be taken to a confirmation screen to confirm if a Connect is required or not. If it is you will need to choose if you want to Auto-create, create new, or select existing:

# This EWR requires a CONNECT To complete this EWR submission an accepted Network Connection Contract (CONNECT) is required. Please choose from one of the following: Automatically create a CONNECT and Expedite Create a new CONNECT contract ? Select an existing CONNECT contract ?

Confirm you are happy to expedite the Connect (if you are automatically creating) and confirm your authority to act for the premises you are submitting the EWR for.

Then you can click "Submit":

| Create and Expedite Application                                                                                                    |                                                                                                    |
|----------------------------------------------------------------------------------------------------|----------------------------------------------------------------------------------------------------|
| I elect to expedite (at no additional cost), and certify that I am authorised by the Custo<br>(viewable at <u>energex.com.au</u> by searching on "Model Standing offer") on behalf of the<br>further evaluation or alteration is required to complete the connection, the option to e<br>accordingly. | omer to accept the terms and conditions of the model standing offer,<br>e Customer, from the date of this application. If Energex determines that<br>expedite will no longer be available and Energex will advise you |
| I elect to expedite this application and connection offer.                                                                                                    |                                                                                                    |
| Authority to Act                                                                                                    |                                                                                                    |
| If you are making the request on behalf of the customer you must ensure that the cust<br>sole occupier of the premises, or the named retail customer, they warrant that they ar<br>enter into a contract for the Energex Services on behalf all persons occupying and/or r                            | tomer has authority to make a contract at the premises. If they are not the<br>re duly authorised by all other occupiers of the premises to apply for and<br>residing at the premises.                                |
| I have read and accept all terms and conditions.                                                                                                    |                                                                                                    |
| <ol> <li>Note:</li> </ol>                                                                                                    |                                                                                                    |
| If you are not ready to submit this EWR you can close the form and all details will be<br>You will receive a reference number upon submission.                                                                                                    | e saved. The EWR will be available from MyHome, MyEwr or Search.                                                                                                    |
|                                                                                                    |                                                                                                    |
| Previous                                                                                                    | Submit                                                                                                    |

# Saving an EWR

- Your EWR will Save automatically each time you click "Next".
- Look for your Saved EWR by clicking on MyHome heading in the black toolbar and look under Recent EWR, or alternatively click on MyEWR and select Saved from the black heading drop down list.

| EWR Search Results                       |                          |              |                         |   |
|------------------------------------------|--------------------------|--------------|-------------------------|---|
| Your search returned 44 results          |                          |              |                         |   |
| <u>REFINE SE/</u>                        | ARCH                     |              |                         |   |
| ← Previous <u>1</u> <u>2</u> <u>Next</u> | <u>→</u>                 |              |                         |   |
| Reference 🔮                              | Energex Status<br>Saved  | MP Status    | Premises<br>Example EWR | : |
| Assigned To (Group)                      | ) Date<br>Saved On 4/03/ | 2021 3:25 PM |                         |   |
| Reference 2                              | Energex Status<br>Saved  | MP Status    | Premises                | : |
| Assigned To (Group)                      | ) Date<br>Saved On 4/03/ | 2021 2:16 PM |                         |   |

#### Edit/Delete a Saved EWR

You can edit or delete a saved EWR by clicking the triple dots on the top right-hand side of the EWR you want to change.

- If you Edit, this will re-open your EWR to the last screen you worked on.
- If you Delete, this will remove the EWR from your profile permanently.

| Reference 📀       | Energex Status | MP Status     | Premises |        |  |
|-------------------|----------------|---------------|----------|--------|--|
| <u>Saved</u>      | Saved          |               |          | VIEW   |  |
| Assigned To (Grou | p) Date        |               |          | EDIT   |  |
|                   | Saved On 4/03  | /2021 3:25 PM |          | DELETE |  |
|                   |                |               |          | COPY   |  |
|                   |                |               |          | PRINT  |  |

# **Errors Submitting an EWR**

As you complete the EWR, on each page when you click "Next", if any part of the form is missing information required by Energex or has been completed incorrectly, you will receive an error.

You will need to complete the fields that are highlighted in red with an exclamation mark before you can proceed to the next screen:

| Please correct the following errors before proceeding:<br>Max Demand (Amps/Phase) is required. |      |  |  |  |  |  |  |
|------------------------------------------------------------------------------------------------|------|--|--|--|--|--|--|
| Previous                                                                                       | Next |  |  |  |  |  |  |
| Service Details                                                                                |      |  |  |  |  |  |  |
| Total No. of Phases Required ?                                                                 |      |  |  |  |  |  |  |
| O 1 O 2 O 3                                                                                    |      |  |  |  |  |  |  |
| Max Demand (Amps/Phase) 存                                                                      |      |  |  |  |  |  |  |
|                                                                                                |      |  |  |  |  |  |  |
| Max Demand (Amps/Phase) is required.                                                           |      |  |  |  |  |  |  |

### Search for an EWR

There are multiple ways to search for an EWR in the Portal.

• You can use the search bar on the top right-hand side:

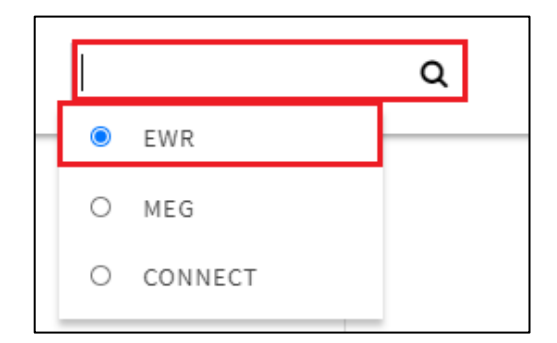

• Via the MyEWR Menu:

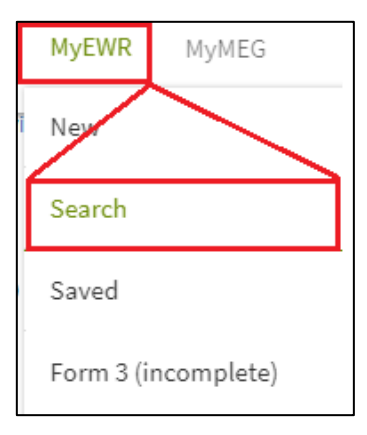

• From the MyHome Screen, and the EWR Dashboard:

| Form 3 (Incomplete) | 0  | Open 79           | Awaiting Retailer Requests 2  |
|---------------------|----|-------------------|-------------------------------|
| Saved               | 44 | Open > 30 Days 79 | Form 3 (Complete) < 60 Days 0 |
|                     |    |                   | View Recent   View All        |

#### **Search Screen**

The search screen has three sections you can use to search for an EWR. Click on the plus sign on the right-hand side of each section to display the detailed fields you can complete to refine your results:

| EWR Search      |       |    |   |
|-----------------|-------|----|---|
| EWR Details     |       |    | + |
| Type Of Request |       |    | + |
| Premise Details |       |    | + |
|                 | CLEAR | GO |   |

#### **Refine Your Current Search**

Once you've conducted your search if the results are too high in volume you can select "refine" to take you back to your search and you can add in additional criteria:

| EWR Search Results                        |     |          |          |           |          |   |          |          |           |                                       |  |
|-------------------------------------------|-----|----------|----------|-----------|----------|---|----------|----------|-----------|---------------------------------------|--|
| Your search returned <b>3,636</b> results |     |          |          |           |          |   |          |          |           |                                       |  |
|                                           | REF | INE S    | SEARG    | <u>CH</u> | ]        |   |          |          |           |                                       |  |
| ← Previous                                | 12  | <u>3</u> | <u>4</u> | <u>5</u>  | <u>6</u> | 7 | <u>8</u> | <u>9</u> | <u>10</u> | $\underline{\text{Next}} \rightarrow$ |  |

# EWR – Form 3 (Incomplete) Status

#### **Rectify Button**

- To rectify a Form 3 (Incomplete), click on the triple dots and go to "Rectify". This will automatically copy all information from the original EWR for you to re-submit.
- The original EWR reference number and the original Type of Request will automatically appear in the "Additional Information About Request" field under Metering and Load Details.

| Reference 😮                                           | Energex Status           | MP Status                      | Premises            |         |  |
|-------------------------------------------------------|--------------------------|--------------------------------|---------------------|---------|--|
| EWR19WEM3771252<br>New Connection<br>Unmetered Supply | Incomplete - Form 3 Left | Not Applicable                 | Logan Cir<br>WEMBLE | VIEW    |  |
| Assigned To (Group)                                   | Date                     | e<br>nitted On 3/12/2019 12:50 | PM                  | COPY    |  |
|                                                       |                          | inted on 3/12/2019 12:50       | M                   | PRINT   |  |
|                                                       |                          |                                |                     | RECTIFY |  |

#### Form 3 Was Left

• If you are unsure why a Form 3 was left on the premises, click on the triple dots and go "view":

| Reference 😮                                    | Energex Status            | MP Status               | Premises                                          |       | e |
|------------------------------------------------|---------------------------|-------------------------|---------------------------------------------------|-------|---|
| EWR20QUE3781000<br>New Connection<br>Permanent | Closed - Form 3 Rectified | In Progress             | Yeronga Greens<br>GILOTOTOTOTO<br>Lot: 66 RP37744 | VIEW  |   |
| Assigned To (Group)                            | Date                      | eittad Op 15/01/2020 11 | -52 AM                                            | COPY  |   |
|                                                | Subh                      | nited on 15/01/2020 11  | MM 26.                                            | PRINT |   |

• The Form 3 Details will show as part of the EWR information submitted, including the remarks from the field crew that attended:

| Form 3 Details                                                                         |                                                                                                    |                                                      |  |  |
|----------------------------------------------------------------------------------------|----------------------------------------------------------------------------------------------------|------------------------------------------------------|--|--|
| Form 3 Number                                                                          | 86043                                                                                                    |                                                      |  |  |
| Remarks                                                                                | no main switch present within switchboard. no rcd con<br>switchboard. temp disconnected. no meter neutral link | nected to gpo in<br>installed.                       |  |  |
| Customer Actions                                                                       |                                                                                                    | Electrical Contractor Actions                        |  |  |
| <ul> <li>Contact your Electric</li> </ul>                                              | cal Contractor to rectify defects                                                                              | <ul> <li>Re-energise where safe to do so.</li> </ul> |  |  |
| Defects                                                                                |                                                                                                    |                                                      |  |  |
| <ul> <li>E - No circuit protective device fitted</li> <li>Q - Other defects</li> </ul> |                                                                                                    |                                                      |  |  |